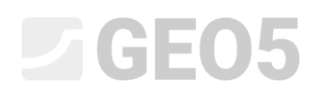

### Dimensionamento de uma parede de contenção não ancorada

| Programa: | Projeto de Contenções |
|-----------|-----------------------|
|-----------|-----------------------|

Arquivo: Demo\_manual\_04.gp1

Neste capítulo, é descrito o dimensionamento de uma parede de contenção não ancorada, para cargas permanentes e acidentais (inundação).

#### Tarefa

Dimensione uma parede de contenção não ancorada executada em estacas-prancha *VL 601*, segundo a Norma EN 1997-1 (EC 7-1, DA3), em camadas geológicas não homogéneas. O material das estacas-prancha é aço *S 240 GP*. A profundidade da escavação é 2.75 m. O nível freático está a 1.0 m de profundidade. Analise, também, a estrutura para o caso de ocorrência de inundações, quando a água atinge uma altura de 1.0 m acima do topo da parede (devem ser instaladas barreiras móveis e anti-inundações).

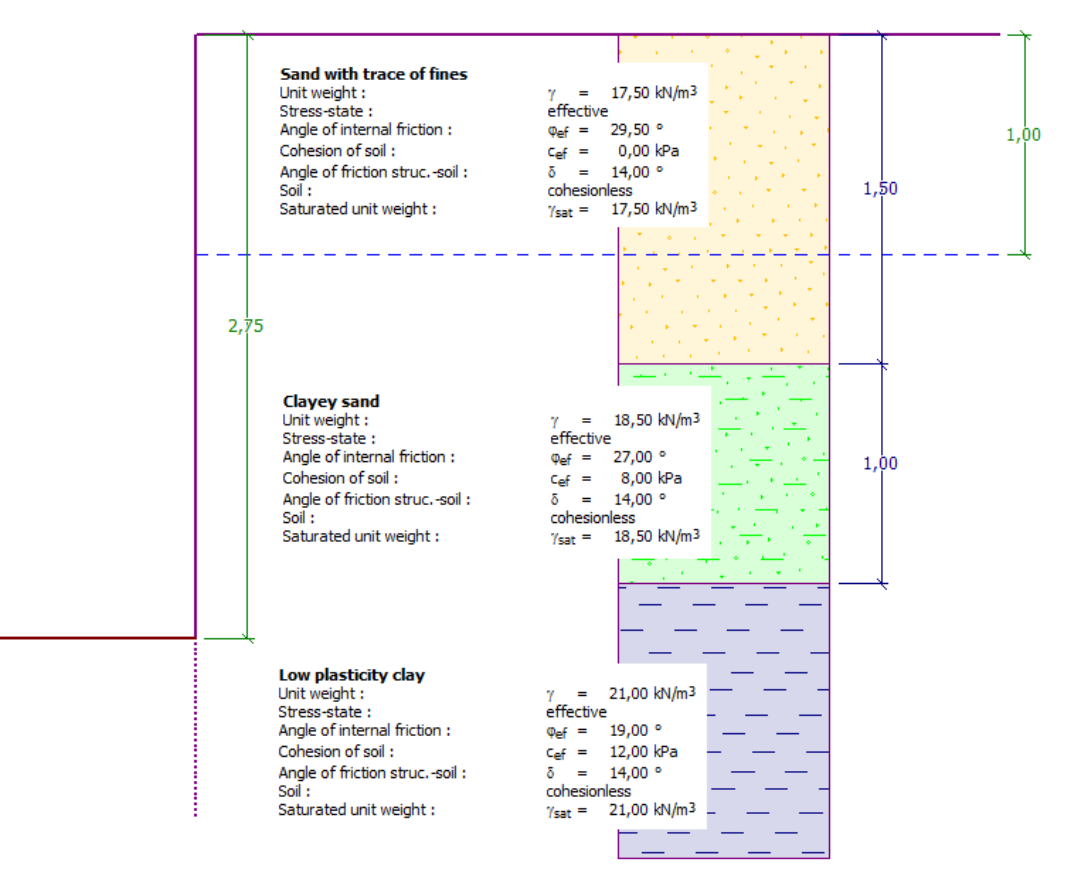

Esquema de uma parede de estacas-prancha não ancorada - tarefa

#### Resolução:

Para resolver este problema, vamos utilizar o programa GEO5 "Projeto de Contenções". Neste texto, vamos explicar todos os passos para a resolução deste exemplo:

- 1ª etapa de construção: situação de projeto permanente
- 2ª etapa de construção: situação de projeto acidental
- Dimensionamento da secção transversal
- Verificação da estabilidade
- Resultados da análise e conclusão

#### Etapa de construção 1

Na janela "Configurações", clique em "Selecionar" e escolha a opção No. 5 – "Norma – EN 1997 – DA3".

| Número | Nome                                                             | Válido para |  |
|--------|------------------------------------------------------------------|-------------|--|
| 1      | Norma - fatores de segurança                                     | Tudo        |  |
| 2      | Norma - estados limites                                          | Tudo        |  |
| 3      | Norma - EN 1997 - DA1                                            | Tudo        |  |
| 4      | Norma - EN 1997 - DA2                                            | Tudo        |  |
| 5      | Norma - EN 1997 - DA3                                            | Tudo        |  |
| 6      | Norma - LRFD 2003                                                | Tudo        |  |
| 7      | Norma - sem redução dos parâmetros                               | Tudo        |  |
| 8      | República Checa - Normas antigas CSN (73 1001, 73 1002, 73 0037) | Tudo        |  |
| 9      | Eslováquia - Normas antigas CSN (73 1001, 73 1002, 73 0037)      | Tudo        |  |
| 10     | Eslováquia - EN 1997                                             | Tudo        |  |
| 60     | Suiça - SIA 260 (267) - STR, GEO - Norma                         | Tudo        |  |
| 09     |                                                                  | Tudo        |  |

Caixa de diálogo "Lista de configurações"

Comece por abrir a janela "Perfil" e adicione duas novas interfaces, utilizando o botão "Adicionar". Uma estará à profundidade de 1.5 m e a outra à profundidade de 2.5 m.

| 1      | No. | Espessura da camada<br>t [m] | Profundidade<br>z [m] | 🕂 📰 Adicionar | — Informação da posição<br>Elevação do terreno : [m] |
|--------|-----|------------------------------|-----------------------|---------------|------------------------------------------------------|
|        | 1   | 1,50                         | 0,00 1,50             | _             | Coordenadar GDS                                      |
|        | 2   | 1,00                         | 1,50 2,50             | _             | Visualizar                                           |
|        | 3   | -                            | 2,50∞                 |               | GPS : (não especificado) no mapa                     |
| Perfil |     |                              |                       |               |                                                      |

Janela "Perfile" – Adicionar umma nova interface

Depois, abra a janela "Solos" e adicione novos solos, através do botão "Adicionar", definindo os parâmetros dos solos de acordo com a tabela e imagens seguintes e atribua-os ao perfil geológico. O estado de tensão é considerado como **efetivo**, a pressão em repouso é calculada para solos **não coesivos** e a determinação do impulso é selecionada como **standard** para cada solo. Não vamos considerar alterações no peso volúmico devido à saturação.

| Solo<br>(Classificação do<br>solo)                                              | Perfil<br>[ <i>m</i> ] | Peso<br>volúmico<br>$\gamma \left[ kN/m^3  ight]$ |      | Coesão do<br>solo<br>c <sub>ef</sub> [kPa] | Ângulo de atrito<br>estrutura – solo<br>$\delta = [\circ]$ |
|---------------------------------------------------------------------------------|------------------------|---------------------------------------------------|------|--------------------------------------------|------------------------------------------------------------|
| S-F — Areia com<br>partículas finas, solo<br>mediamente denso                   | 0.0 – 1.5              | 17.5                                              | 29.5 | 0.0                                        | 14.0                                                       |
| SC – Areia argilosa,<br>solo mediamente<br>denso                                | 1.5 – 2.5              | 18.5                                              | 27.0 | 8.0                                        | 14.0                                                       |
| CL, CI – Argila com<br>plasticidade média<br>ou reduzida,<br>consistência firme | a partir de<br>2.5     | 21.0                                              | 19.0 | 12.0                                       | 14.0                                                       |

Tabela com os parâmetros do solo

Janela "Perfil" – adicionar nova interface

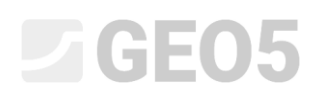

| Adicionar novos solos             |                   |                  |                      |          | ×                            |
|-----------------------------------|-------------------|------------------|----------------------|----------|------------------------------|
| — Identificação ————              |                   |                  |                      |          | — Desenhar ———               |
| Nome :                            | Areia com         | partículas finas |                      |          | Categoria de padrão :        |
|                                   |                   |                  |                      |          | GEO                          |
| — Dados base ———                  |                   |                  |                      | ~ ?      | Procurar :                   |
| Peso volúmico :                   | γ =               | 17.50            | [kN/m <sup>3</sup> ] |          | Subcategoria :               |
| Estado de tensão :                | efetivo           |                  | -                    |          | Solos (1 - 16)               |
| Ângulo de atrito interno :        | φ <sub>ef</sub> = | 29.50            | [°]                  |          | Padrão :                     |
| Coesão do solo :                  | c <sub>ef</sub> = | 0.00             | [kPa]                |          |                              |
| Ângulo de atrito estrusolo :      | δ =               | 14.00            | [°]                  |          |                              |
| — Empuxo em repouso —             |                   |                  |                      | <b>?</b> |                              |
| Solo :                            | não coesiv        | D                | -                    |          | 9 Areia                      |
|                                   |                   |                  |                      |          | Cor :                        |
| — Computação de empuxo            | s                 |                  |                      |          | ▼                            |
| Cálculo da pressão hidrostática : | padrão            |                  | -                    |          | Fundo :                      |
| Peso volúmico saturado :          | Veet =            | 17 50            | [kN/m <sup>3</sup> ] |          | automático                   |
| reso volumico saturado .          | /sat -            | 11.50            |                      |          | Saturação <10 - 90> : 50 [%] |
|                                   |                   |                  |                      |          |                              |
|                                   |                   |                  |                      |          |                              |
| Classificar Limpar                |                   |                  |                      |          | 🕂 Adicionar 🗙 Cancelar       |

Caixa de diálogo "Adicionar novos solos" – Areia com partículas finas

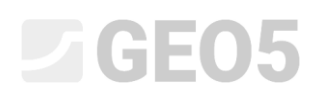

| Adicionar novos solos             |                       |                           |     | ×                                                                  |
|-----------------------------------|-----------------------|---------------------------|-----|--------------------------------------------------------------------|
| — Identificação ———               |                       |                           |     | — Desenhar ———                                                     |
| Nome :                            | Areia argilosa        |                           |     | Categoria de padrão :                                              |
|                                   |                       |                           |     | GEO                                                                |
| — Dados base ———                  |                       |                           | ? - | Procurar :                                                         |
| Peso volúmico :                   | γ = 18                | 8.50 [kN/m <sup>3</sup> ] |     | Subcategoria :                                                     |
| Estado de tensão :                | efetivo               | -                         |     | Solos (1 - 16)                                                     |
| Ângulo de atrito interno :        | φ <sub>ef</sub> = 27  | .00 [°]                   |     | Padrão :                                                           |
| Coesão do solo :                  | c <sub>ef</sub> = 8   | .00 [kPa]                 |     |                                                                    |
| Ângulo de atrito estrusolo :      | δ = 14                | .00 [°]                   |     | 이는 것은 것은 것은 것은 것은 것을 가지 않는다.<br>같은 것은 것은 것은 것은 것은 것은 것은 것을 통해 있는다. |
| — Empuxo em repouso —             |                       |                           | ? - |                                                                    |
| Solo :                            | não coesivo           |                           |     |                                                                    |
|                                   |                       |                           |     | Cor :                                                              |
| — Computação de empuxo            | os                    |                           | ? - |                                                                    |
| Cálculo da pressão hidrostática : | padrão                | -                         |     | Fundo :                                                            |
| Peso volúmico saturado :          | γ <sub>sat</sub> = 18 | 8.50 [kN/m <sup>3</sup> ] |     |                                                                    |
|                                   |                       |                           |     | Saturação <10 - 90> : 50 [%]                                       |
|                                   |                       |                           |     |                                                                    |
| Classificar Limpar                |                       |                           | Ť.  | 🕂 Adicionar 🗙 Cancelar                                             |

Caixa de diálogo "Adicionar novos solos" – Areia argilosa

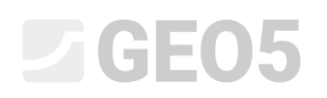

| Adicionar novos solos             |                                 | ×                                                |
|-----------------------------------|---------------------------------|--------------------------------------------------|
| — Identificação ———               |                                 | ——————————————————————————————————————           |
| Nome :                            | Argila com plasticidade média o | u reduzida Categoria de padrão :                 |
|                                   |                                 | GEO                                              |
| — Dados base ———                  |                                 | Procurar :                                       |
| Peso volúmico :                   | γ = 21.00 [kN/                  | m <sup>3</sup> ] Subcategoria :                  |
| Estado de tensão :                | efetivo                         | ▼ Solos (1 - 16) ▼                               |
| Ângulo de atrito interno :        | φ <sub>ef</sub> = 19.00 [°]     | Padrão :                                         |
| Coesão do solo :                  | c <sub>ef</sub> = 12.00 [kPa]   |                                                  |
| Ângulo de atrito estrusolo :      | δ = 14.00 [°]                   |                                                  |
| — Empuxo em repouso —             |                                 | ?·                                               |
| Solo :                            | não coesivo                     | ▼ 4 Argila                                       |
|                                   |                                 | Cor :                                            |
| — Computação de empuxo            | )S                              | ~ ? -                                            |
| Cálculo da pressão hidrostática : | padrão                          | Fundo :                                          |
|                                   | 24.00 // 11/                    | automático 🔽                                     |
| Peso volúmico saturado :          | γsat = 21.00 [kN/               | m <sup>3</sup> ]<br>Saturação <10 - 90> : 50 [%] |
|                                   |                                 |                                                  |
|                                   |                                 |                                                  |
| Classificar Limpar                |                                 | 🕂 Adicionar 🗙 Cancelar                           |

Caixa de diálogo "Adicionar novos solos" – Argila com plasticidade reduzida

Na janela "Atribuir", atribua os solos às camadas respetivas, conforme mostra a imagem abaixo.

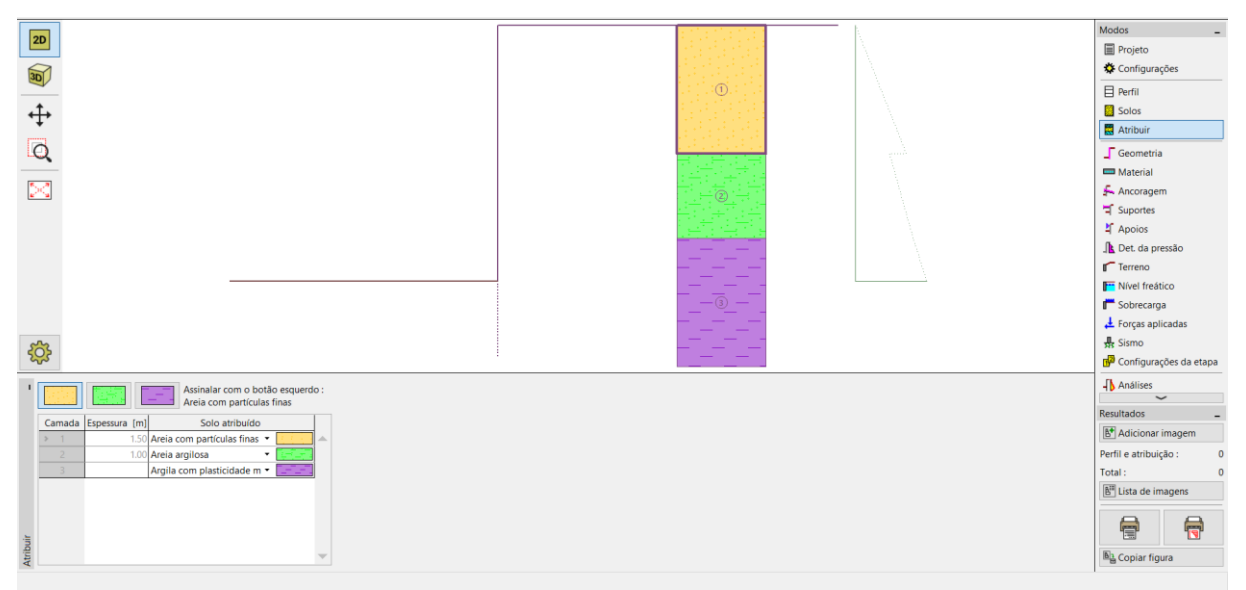

Janela "Atribuir" – atribuir solos

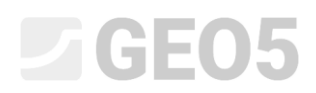

Na janela "Geometria", selecione a forma da base da escavação e introduza a sua profundidade. De seguida, clique em "Editar" para selecionar o tipo de secção transversal. Para este exemplo, considere estacas-prancha VL 601.

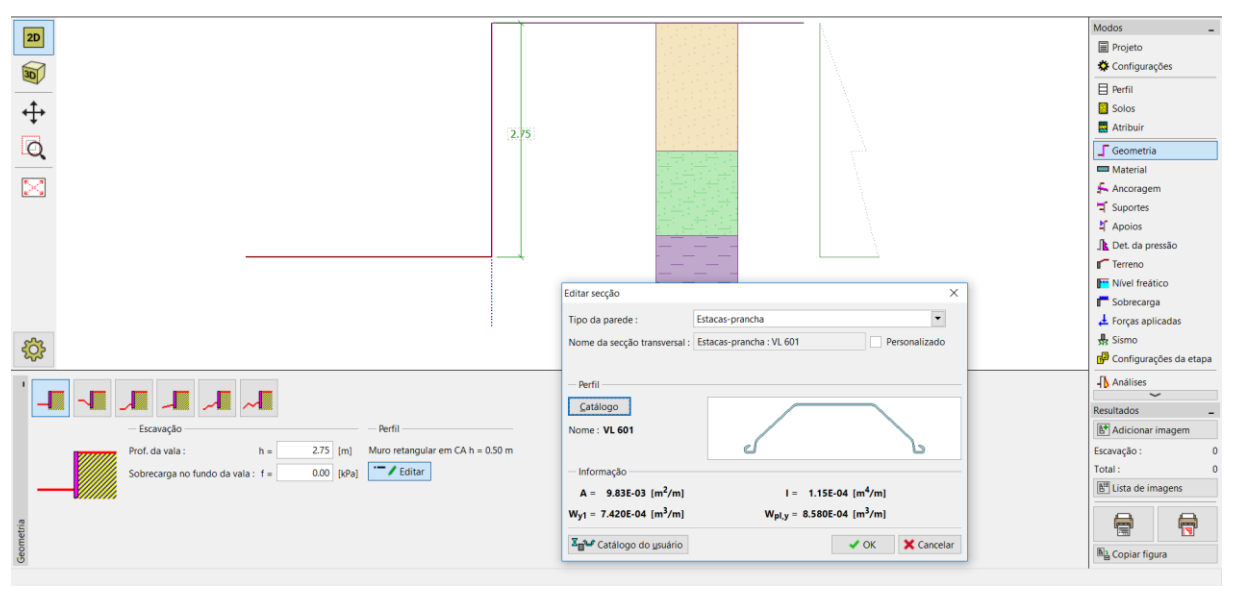

Janela "Geometria"

Na janela "Material", definimos o tipo de aço desejado S 240 GP (aço para a estaca-prancha).

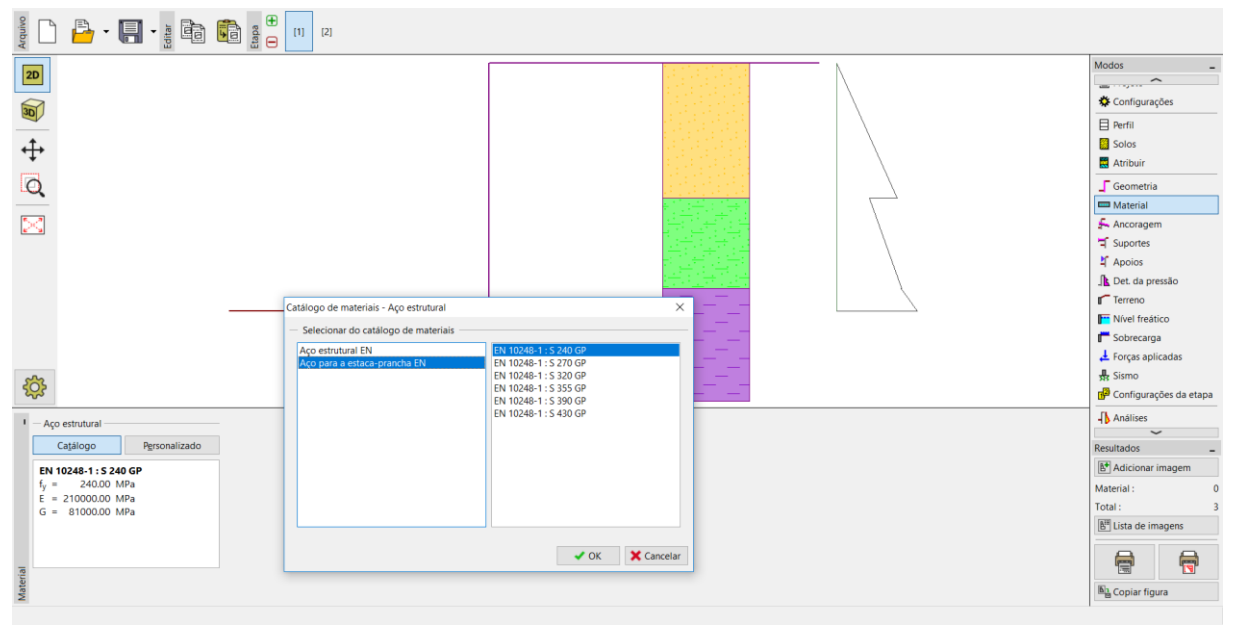

Janela "Material"

Neste caso, não utilizamos as janelas "Ancoragem", "Suportes", "Apoios", "Sobrecarga" nem "Forças aplicadas". A janela "Sismo" também não é importante para esta análise, porque a estrutura não se encontra numa área de atividade sísmica. Na janela "Terreno", a configuração mantém-se horizontal.

De seguida passamos à janela "Determinação da pressão". Nesta janela escolhemos a possibilidade de "considerar a pressão mínima para dimensionamento".

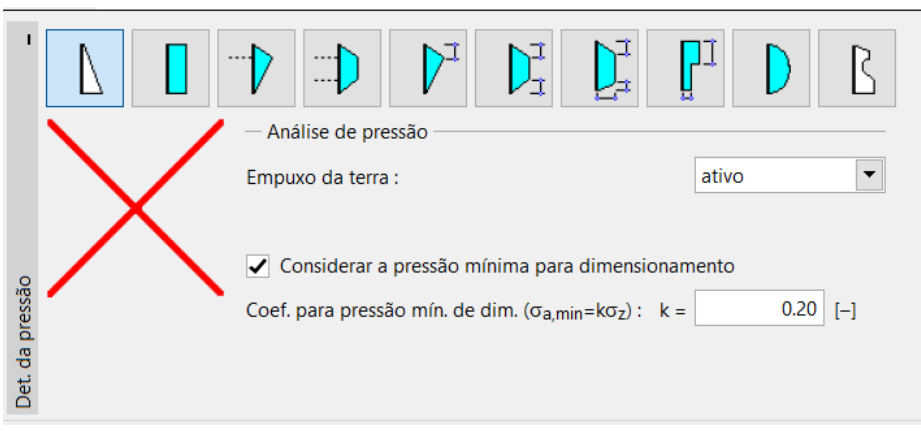

Janela "Determinação da pressão"

Nota: Para solos coesivos, algumas Normas recomendam a utilização da pressão mínima para dimensionamento atuante na parede de contenção. O valor comum para o coeficiente da pressão mínima de dimensionamento é Ka = 0.2. Isto significa que a pressão mínima na estrutura é pelo menos 20 % da tensão geostática – nunca inferior.

Nota: No caso de paredes de contenção ancoradas, é recomendável utilizar a redistribuição da pressão atuante, devido à ancoragem. Se for desejado reduzir a deformação das estacas-prancha, também é possível aumentar a pressão atuante na estrutura (ativa aumentada, em repouso) na mesma janela. Ambas as possibilidades são descritas na Ajuda do programa (F1) ou no próximo manual de engenharia <u>No. 5 – Dimensionamento de uma parede de contenção ancorada</u>.

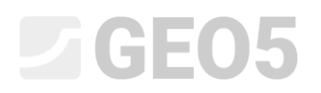

Na janela "Nível freático", introduza o nível freático a 1.0 m de profundidade.

| I       |                |                                                  |      |      |     |
|---------|----------------|--------------------------------------------------|------|------|-----|
|         | h <sub>1</sub> | <ul> <li>Parâmetros do nível freático</li> </ul> |      |      |     |
|         |                | Nível freático atrás da estrutura :              | h1 = | 1.00 | [m] |
|         |                | Nível freático à frente da estrutura :           | h2 = |      | [m] |
|         |                | Junta de dilatação                               |      |      |     |
| atico   |                | Profundidade da junta de dilatação :             | ht = |      | [m] |
| el freå |                |                                                  |      |      |     |
| Níve    |                |                                                  |      |      |     |

Janela "Nível freático" – 1ª etapa de construção

Seguidamente, na janela "Configurações da etapa", selecione a situação de projeto permanente.

| I                      | Situação do projeto : | permanente 💌 |  |
|------------------------|-----------------------|--------------|--|
|                        |                       |              |  |
| Configurações da etapa |                       |              |  |

Janela "Configurações da etapa (1)"

Agora, abra a janela "Análises". Nesta janela, o programa calcula automaticamente as forças internas e a profundidade necessária para a estrutura.

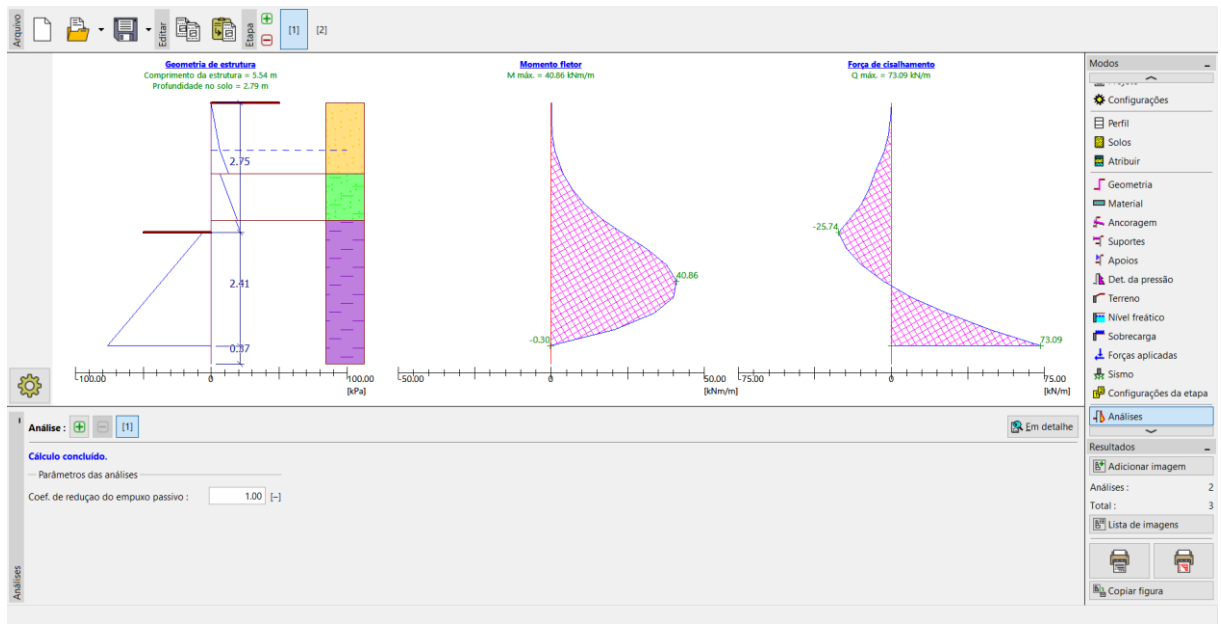

Janela "Análises"

Todos os resultados podem ser visualizados através do botão "Em detalhe".

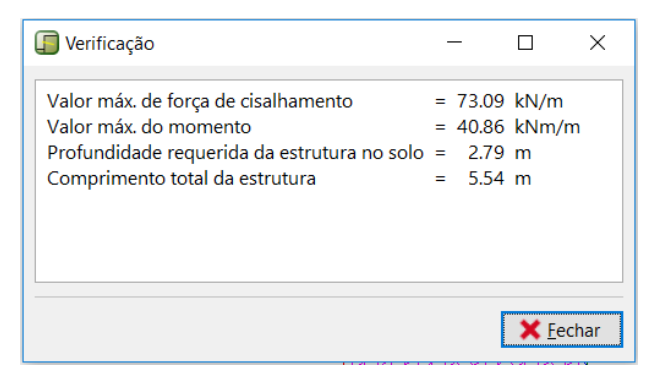

Janela "Análises" – etapa de construção 1 – caixa de diálogo "Em detalhe"

Na etapa seguinte, vamos mostrar como analisar a profundidade mínima da estrutura e as forças internas no solo, para uma situação de projeto acidental – inundações.

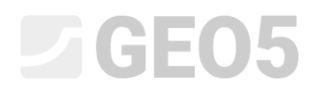

#### Introdução de dados - Etapa de construção 2

Agora, adicione uma nova etapa de construção na barra de ferramentas "Etapas de construção", na parte superior esquerda do ecrã.

| . <b>E</b> |     |     |  |
|------------|-----|-----|--|
| Etap       | [1] | [2] |  |

Barra de ferramentas "Etapas de construção"

Na janela "Nível freático", altera a posição do nível freático atrás da estrutura para -1.0 m. Não vamos considerar a existência de água à frente da estrutura.

| 1              |                |                                                                                                    |              |       |                   |
|----------------|----------------|----------------------------------------------------------------------------------------------------|--------------|-------|-------------------|
|                | h <sub>1</sub> | <ul> <li>Parâmetros do nível freático</li> </ul>                                                      |              |       |                   |
|                |                | Nível freático atrás da estrutura :<br>Nível freático à frente da estrutura :<br>- Junta de dilatação | h1 =<br>h2 = | -1.00 | <b>[m]</b><br>[m] |
| Nível freático |                | Profundidade da junta de dilatação :                                                                  | ht =         |       | [m]               |

Janela "Nível freático"

Seguidamente, na janela "Configurações da etapa", defina a situação de projeto como "acidental".

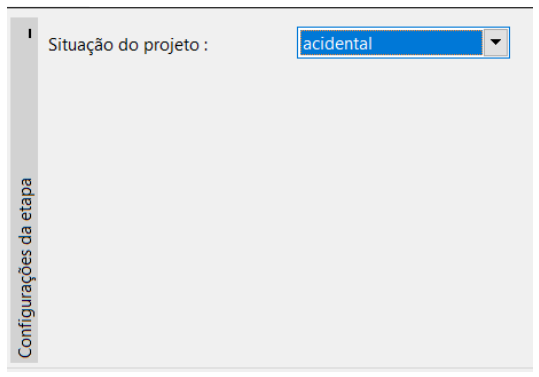

Janela "Configurações da etapa (2)"

# **GEO5**

Todos os restantes parâmetros permanecem iguais aos da 1ª etapa de construção, não sendo necessário alterar nenhum outro dado em qualquer outra janela. Assim, passamos diretamente para a janela "Análises" para observar os resultados detalhados.

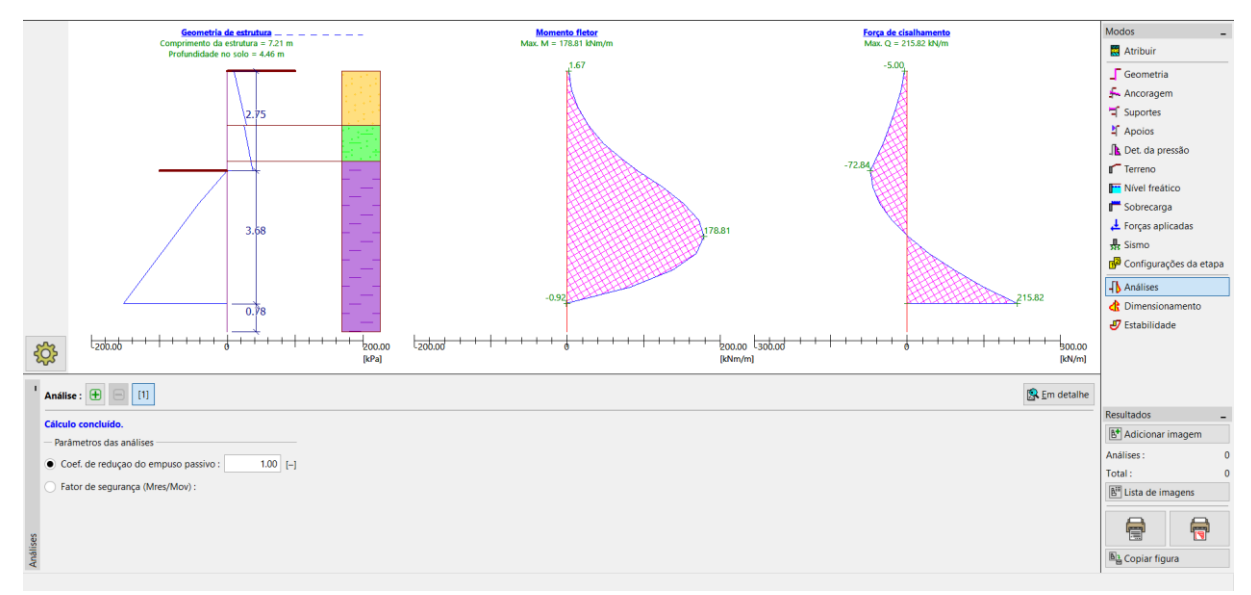

Janela "Análises"

| 🕼 Verificação                                                                                                    |   | _                                |                    | ×   |
|----------------------------------------------------------------------------------------------------|---|----------------------------------|--------------------|-----|
| Valor máx. de força de cisalhamento<br>Valor máx. do momento<br>Profundidade requerida da estrutura no solo<br>Comprimento total da estrutura | = | 215.82<br>178.81<br>4.46<br>7.21 | kN/m<br>kNm/m<br>m |     |
|                                                                                                    |   |                                  | X <u>F</u> ech     | nar |

Janela "Análises" – etapa de construção 2 – Caixa de diálogo "Em detalhe"

Agora, é necessário verificar a secção transversal das estacas-prancha para flexão + compressão e cisalhamento.

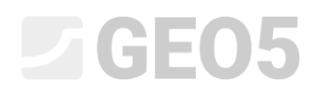

#### Verificação da secção transversal

Passe à janela "Dimensionamento".

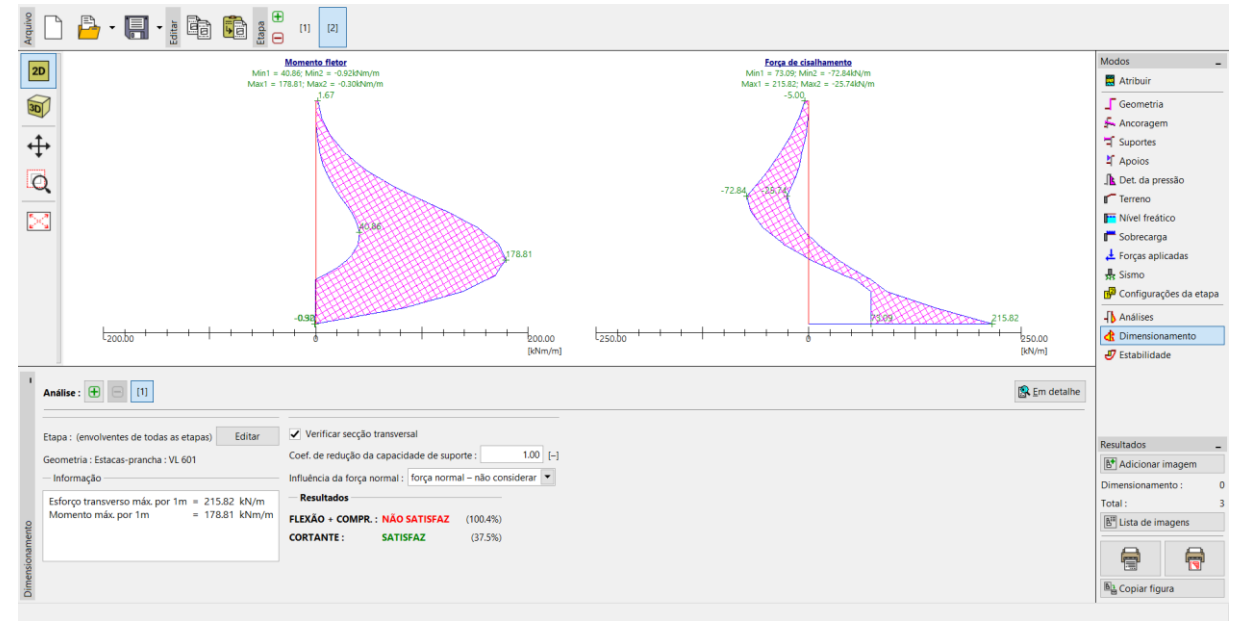

#### Janela "Dimensionamento"

| I             | Análise : 🕕 🕞 [1]                                                                                     |                                                                                                    |
|---------------|----------------------------------------------------------------------------------------------------|----------------------------------------------------------------------------------------------------|
|               | Etapa : (envolventes de todas as etapas) Editar<br>Geometria : Estacas-prancha : VL 601<br>Informação | <ul> <li>✓ Verificar secção transversal</li> <li>Coef. de redução da capacidade de suporte : 1.00 [-]</li> <li>Influência da força normal : força normal – não considerar ▼</li> </ul> |
| mensionamento | Esforço transverso máx. por 1m = 215.82 kN/m<br>Momento máx. por 1m = 178.81 kNm/m                    | Resultados         FLEXÃO + COMPR. : NÃO SATISFAZ       (100.4%)         CORTANTE :       SATISFAZ       (37.5%)                                                                       |
|               |                                                                                                    |                                                                                                    |

Janela "Dimensionamento" – verificação de resultados

Nota: Os valores máximos das forças internas, de todas as etapas, são exibidos na janela "Dimensionamento". Se desejar visualizar os resultados de uma etapa de construção específica, deve selecionar a etapa através do botão "Editar".

Como podemos verificar, a secção transversal não está satisfatória para a verificação da "flexão + compressão", dado que a utilização é superior a 100 %. Os resultados detalhados podem ser visualizados através do botão "Em detalhe".

## **GEO5**

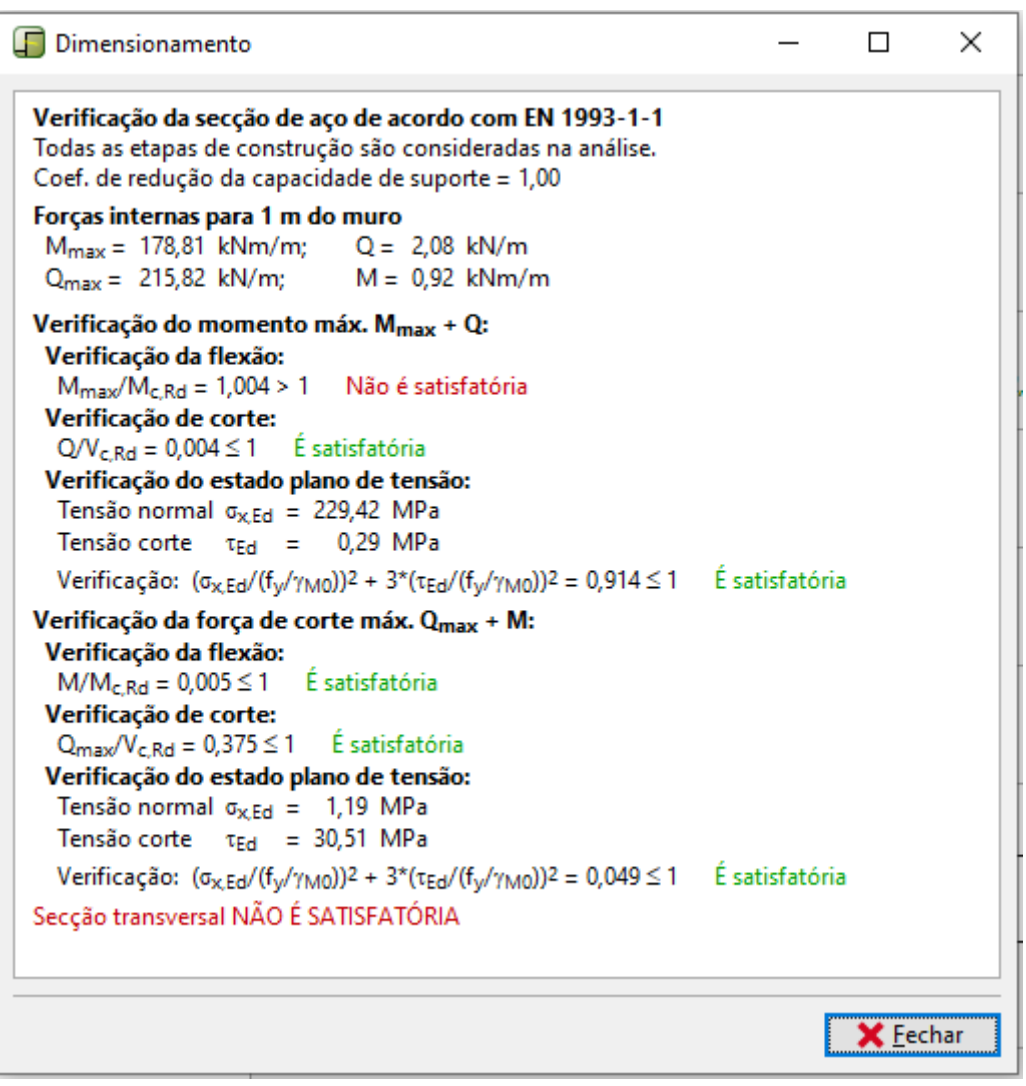

Resultados detalhados

Uma vez que a verificação da secção transversal não é satisfatória, é necessário voltar à primeira etapa de construção e, na janela "Geometria", selecionar uma estaca-prancha maior – *VL 602*.

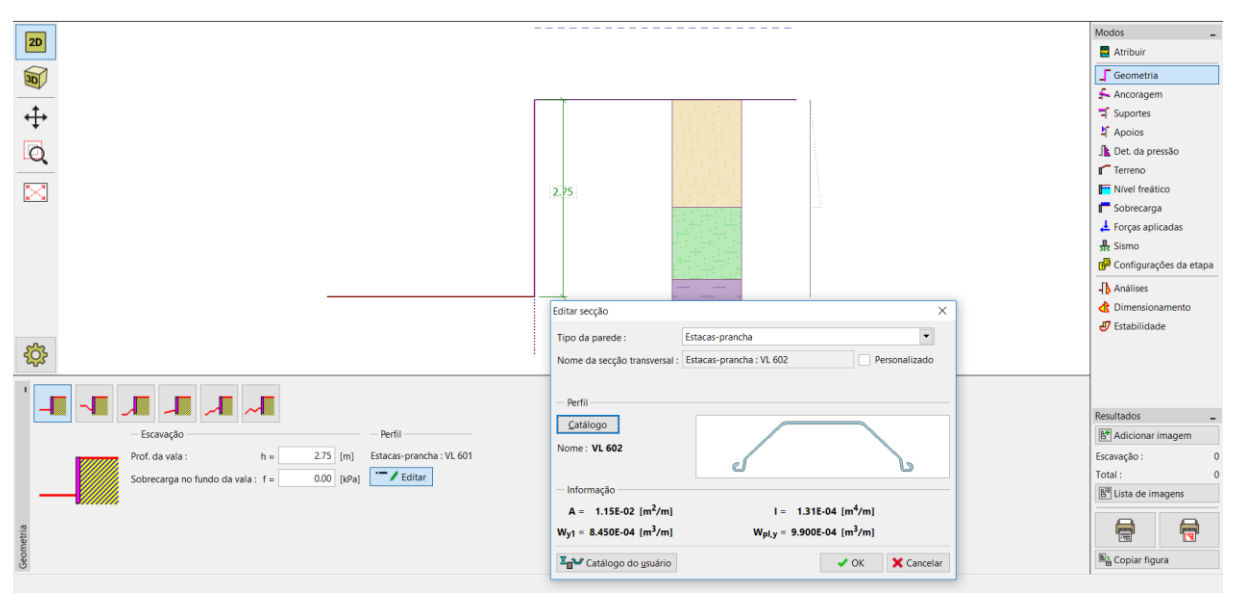

Janela "Geometria" – alterar a secção transversal

Após alterar a secção transversal, regresse à janela "Dimensionamento". A verificação da nova, e maior, secção transversal é satisfatória.

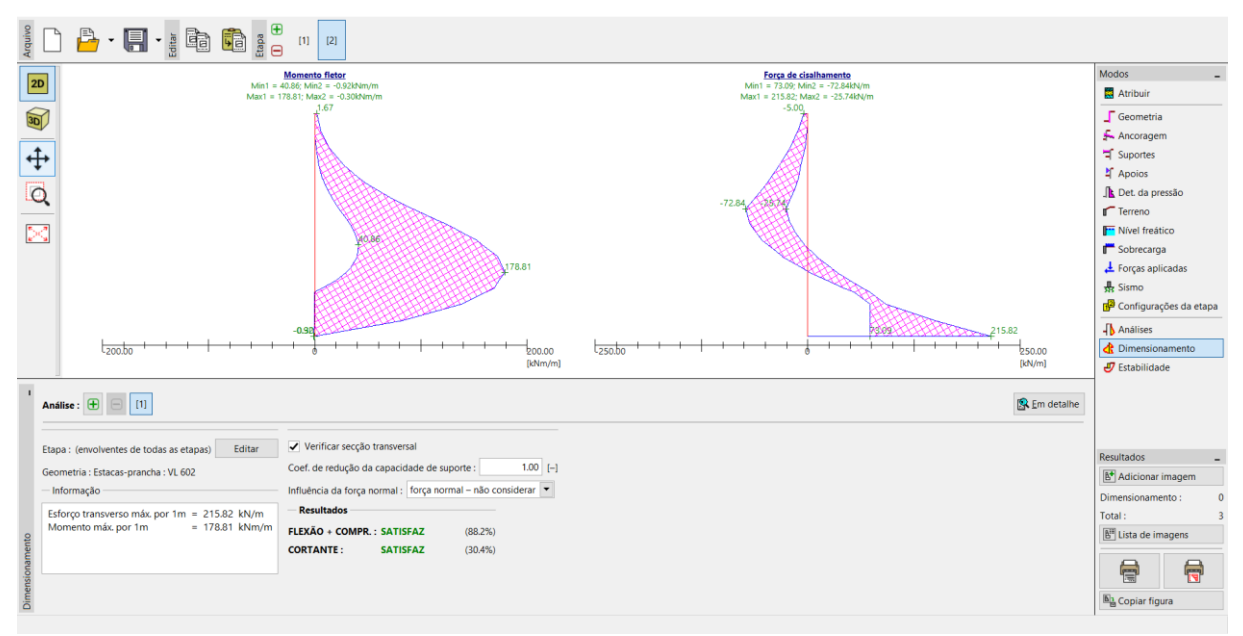

Janela "Dimensionamento" – verificação da nova secção transversal

### **GEO5**

| ľ            | Análise : 🛨 🕞 [1]                                                                                       |                                                                                                    |
|--------------|----------------------------------------------------------------------------------------------------|----------------------------------------------------------------------------------------------------|
|              | Etapa : (envolventes de todas as etapas) Editar<br>Geometria : Estacas-prancha : VL 602<br>— Informação | ✓ Verificar secção transversal<br>Coef. de redução da capacidade de suporte : 1.00 [-]<br>Influência da força normal : força normal – não considerar ▼ |
| ensionamento | Esforço transverso máx. por 1m = 215.82 kN/m<br>Momento máx. por 1m = 178.81 kNm/m                      | Resultados         FLEXÃO + COMPR.: SATISFAZ       (88.2%)         CORTANTE :       SATISFAZ       (30.4%)                                             |
| Dime         |                                                                                                    |                                                                                                    |

Janela "Dimensionamento" – nova verificação de resultados

Nota: A alteração da secção transversal não tem influência na análise das forças internas. A rigidez da estrutura apenas tem influência na análise do programa "<u>Verificação de Contenções</u>", que pode ser utilizado para analisar estruturas ancoradas mais complexas.

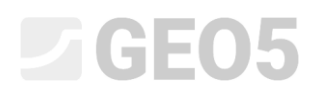

#### Verificação da estabilidade

Agora é necessário verificar a estabilidade global da estrutura. Esta verificação é realizada na janela "Estabilidade".

Nesta janela, o programa mostra a profundidade mínima da estrutura no solo. A análise de estabilidade deve ser realizada para cada etapa de construção.

A profundidade mínima da estrutura (com base na análise da 2ª etapa de construção) é 4.46 m. Como tal, vamos dimensionar uma cortina de estacas-prancha com 4.5 m de profundidade.

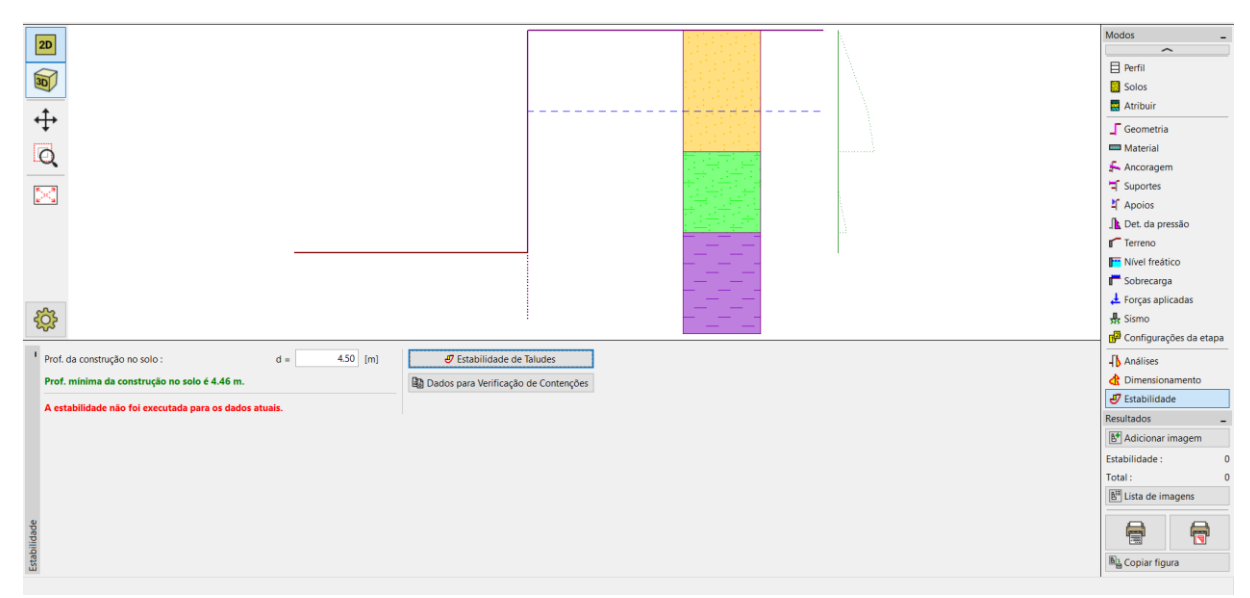

Primeiro, realizamos a análise para a 1ª etapa de construção.

Janela "Estabilidade" – etapa de construção 1

O botão "Estabilidade de taludes" inicia o programa "Estabilidade de Taludes". Todos os parâmetros são transferidos automaticamente para o programa. Aqui, abra a janela "Análises". Selecione o método de "Bishop" com otimização da superfície de deslizamento circular, conforme mostra a imagem abaixo, e clique no botão "Analisar".

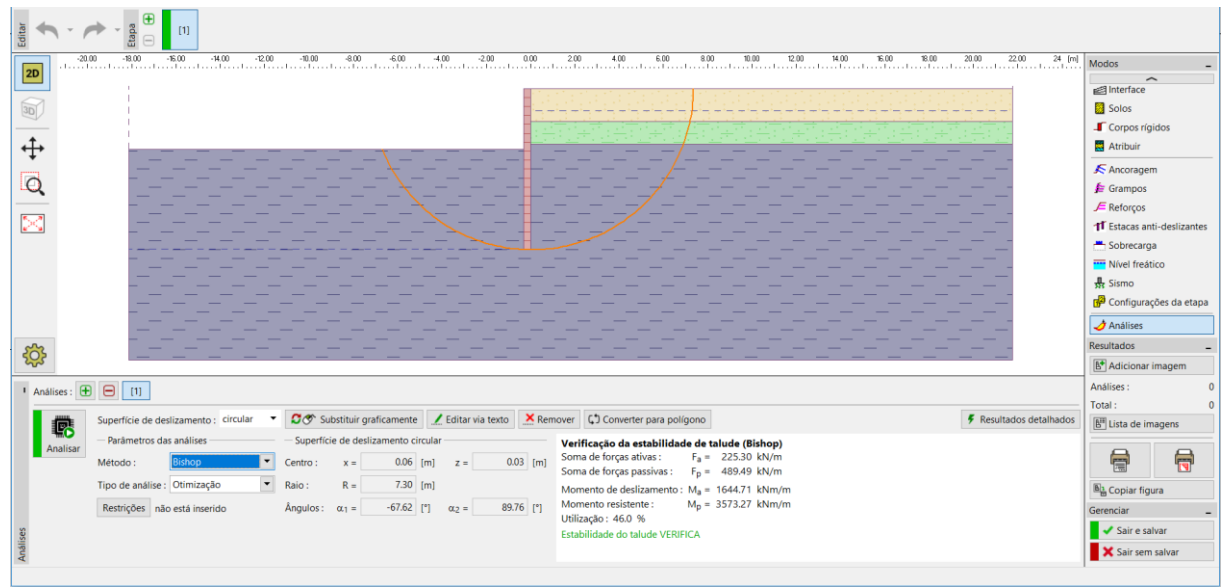

Programa "Estabilidade de Taludes" – janela "Análises" (etapa de construção 1)

Após concluir a análise para a 1ª etapa, clique em "Guardar e sair", na parte direita do ecrã. De seguida, realize a mesma análise para a 2ª etapa de construção.

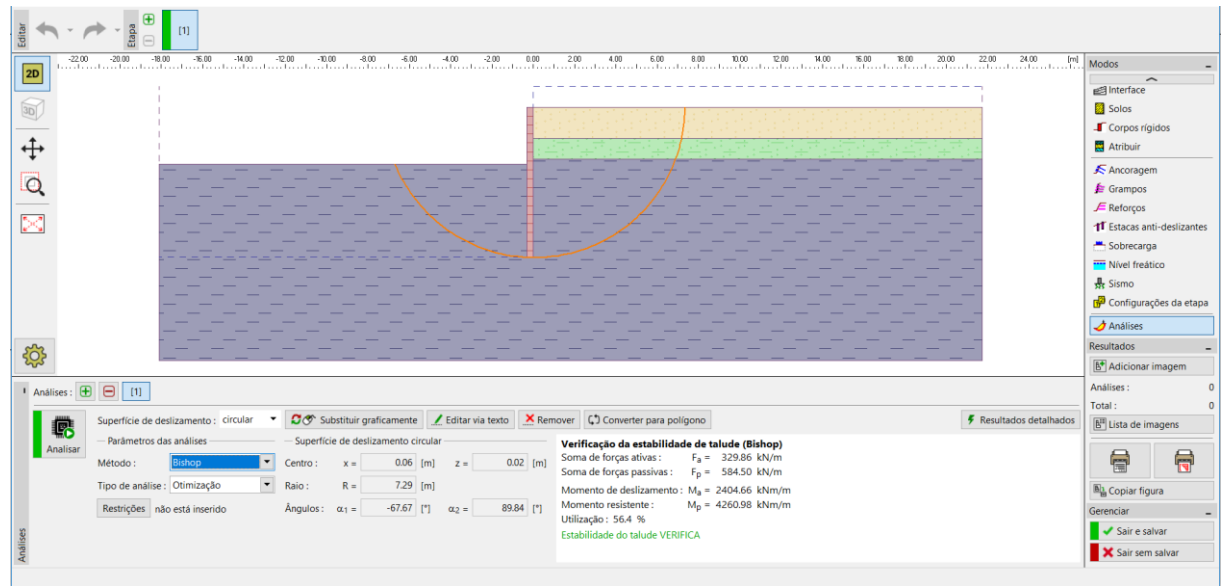

Programa "Estabilidade de Taludes" – janela "Análises" (etapa de construção 2)

#### Resultados da análise e conclusão

O objetivo desta tarefa é dimensionar uma cortina de estacas-prancha para um poço de fundação a 2.75 m de profundidade.

Ao dimensionar uma parede de contenção não ancorada, obtivemos valores para a profundidade mínima da estrutura no solo. Esta profundidade é determinada como o valor máximo de todas as etapas de construção:

- Profundidade mínima para a primeira etapa de construção: 2.79 m
- Profundidade mínima para a segunda etapa de construção:
   4.46 m

Assim, o dimensionamos a cortina de estacas-prancha com 4.5 m de profundidade, com uma altura total de 7.25 m (4.5 m + 2.75 m).

A estabilidade global desta estrutura é satisfatória. A utilização máxima da estrutura não excede 60 %.

A secção transversal dimensionada originalmente, com estacas-prancha tipo VL 601, não era satisfatória para a verificação de flexão. Assim, foi necessário substituir esta secção transversal por uma maior, do tipo VL 602, que já é satisfatória.

A cortina de estacas-prancha (secção transversal tipo *VL 602*, aço *S 240 GP*) com uma altura total de 7.25 m, é satisfatória para todas as verificações.